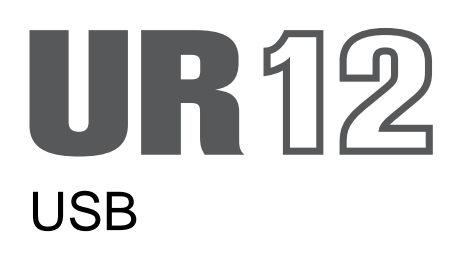

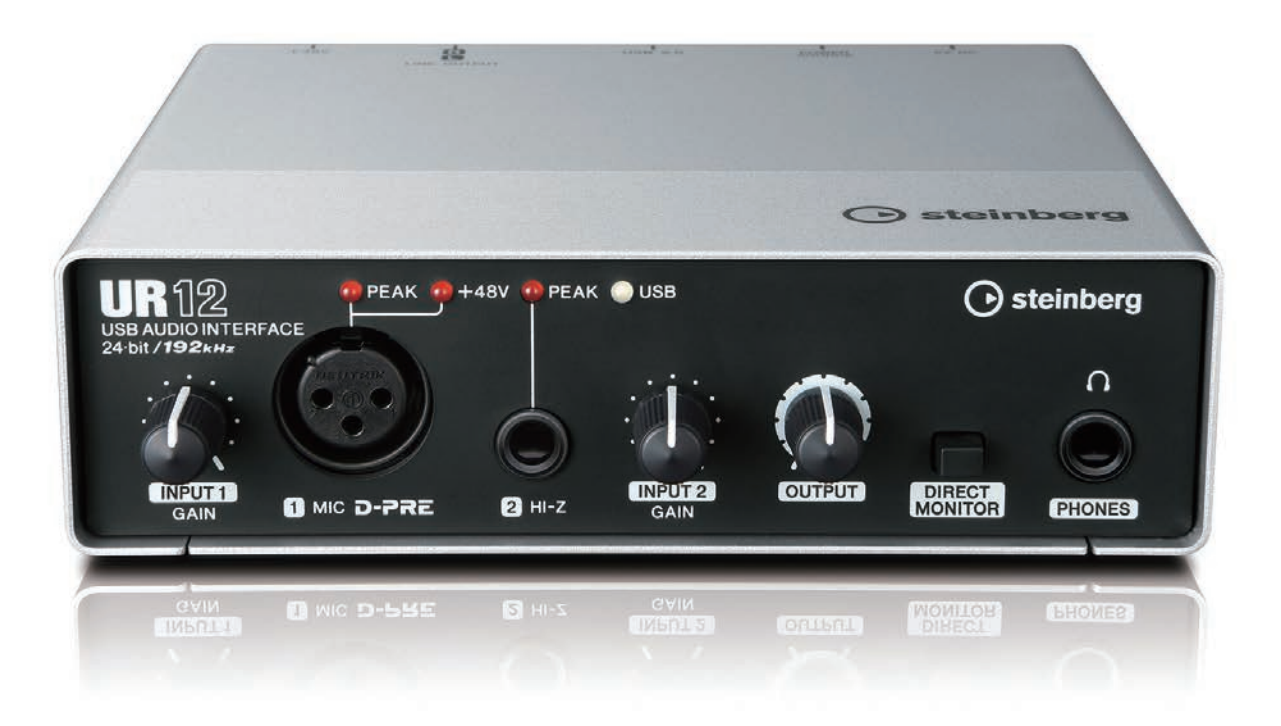

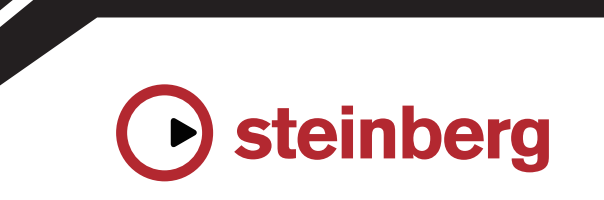

### USB UR12. UR12 -UR. , , , , , , HI-Z . "D-PRE"

, , , ,

#### UR , UR12 Windows, Mac iPad.

| UR12 | iPad |  | 5V DC.<br>USB |
|------|------|--|---------------|
|      |      |  |               |
|      |      |  | •             |
|      |      |  |               |
|      |      |  |               |

#### . UR12

# , ,

#### Steinberg

#### 

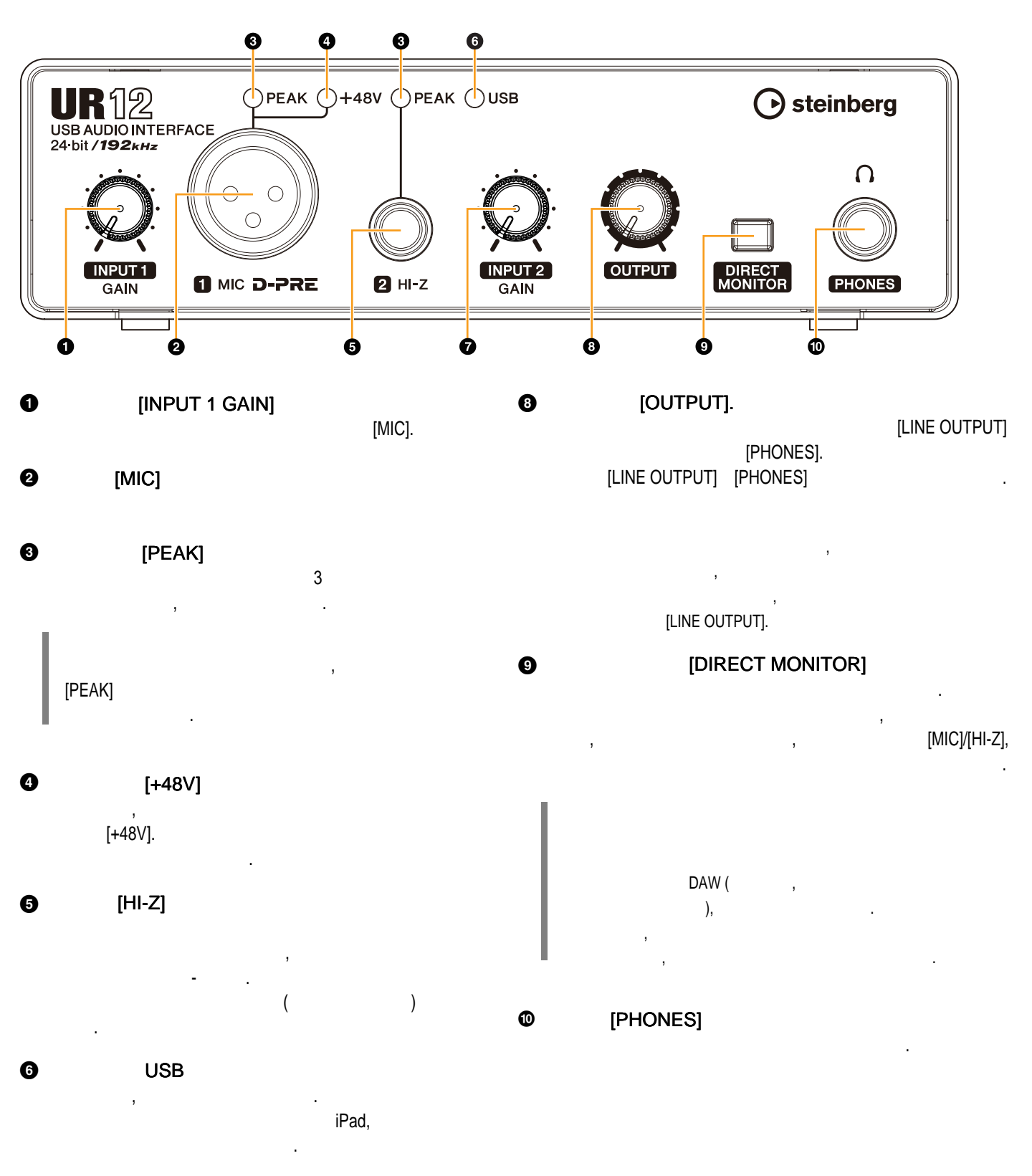

[INPUT 2 GAIN]
[HI-Z].

UR12 | 3

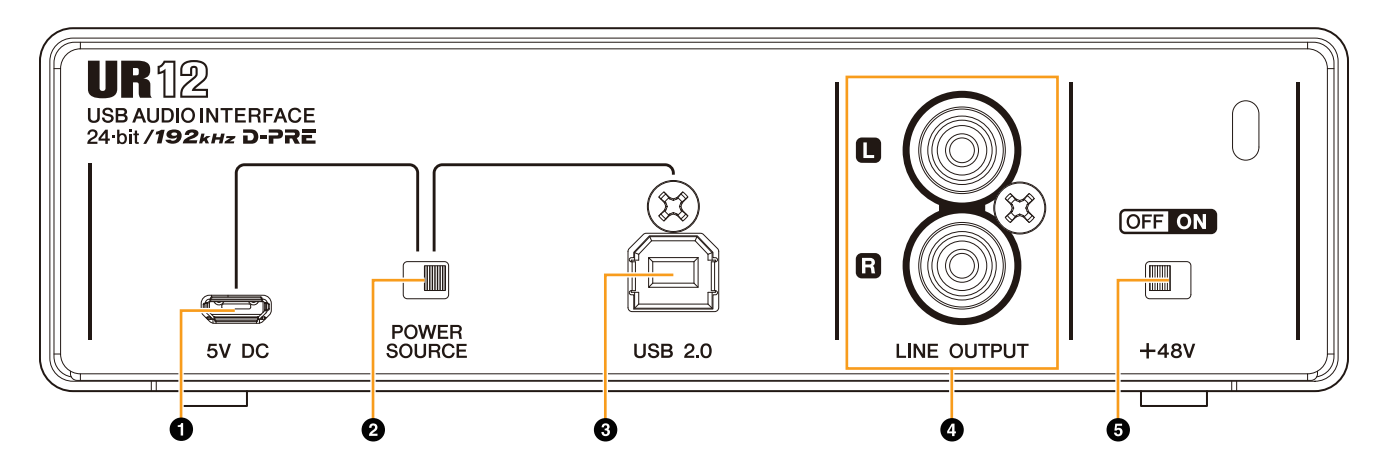

0

).

# [5V DC] USB UR12 , USB, , iPad. ( UR12

, USB micro-USB 5 . : 4,8 5,2 : 0,5 [5V DC]

#### UR12 USB [5V DC] [POWER SOURCE] [5V DC].

, , , , - UR12 , USB

#### [POWER SOURCE]

UR12. [USB2.0], [USB2.0]. [5V DC]. iPad [5V DC]. [5V DC], [5V DC], UR12 iPad [USB 2.0],

#### iPad [USB 2.0], [5V DC], iPad .

[USB2.0]
iPad.
USB
USB
,

# USB 3.0 UR12 USB / USB / USB / USB / USB [USB2.0]

• / USB . 6 / USB .

#### (LINE OUTPUT]

RCA.

[+48V]
+48 .
, XLR,
[MIC], .

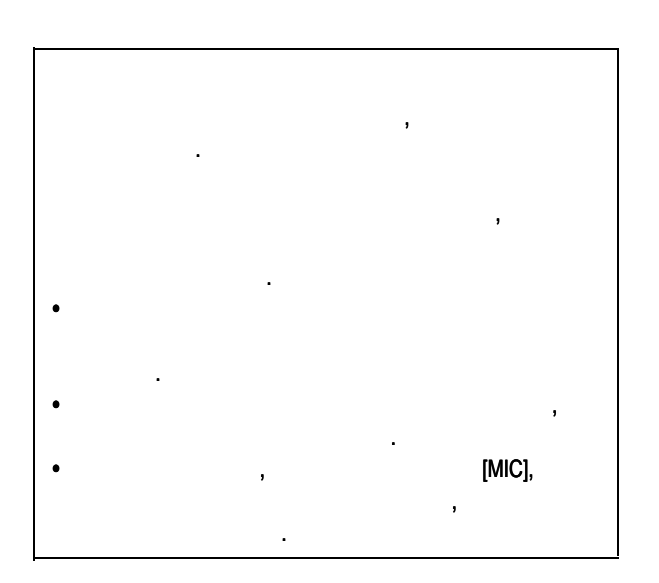

Yamaha Steinberg USB Driver - , UR22mkII . (Control Panel) Windows Mac.

Yamaha Steinberg USB Driver iPad.

#### Yamaha Steinberg USB Driver ( Windows)

- [ ]-> [ ]
   [ , ]-> [
   [Yamaha Steinberg USB Driver].
   Cubase [Devices]->
- [Device Setup...] ->[Yamaha Steinberg USB ASIO] -> [Control Panel]

Steinberg UR12

Loopback? Loopback - ( ) , , , , UR22mkII, .

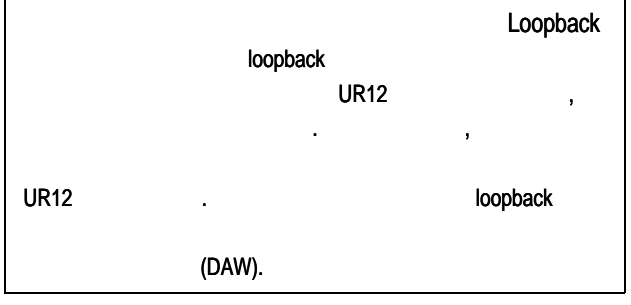

ASIO

ASIO .

|    | 🥶 Yamaha Steinber | g USB D | river          | <b>X</b>  |
|----|-------------------|---------|----------------|-----------|
|    | Steinberg UR12    | ASIO    | About          |           |
|    |                   |         |                |           |
| 0- | Device :          |         | Steinberg UR12 | •         |
| 0- | Buffer Size :     |         | 512 Samples    | •         |
| 6  | Input Latency     | :       | 17.937 msec    |           |
| 0  | Output Laten      | су:     | 20.930 msec    |           |
|    |                   |         |                |           |
|    |                   |         |                | OK Cancel |
|    |                   |         |                |           |

#### O Device

ASIO (

Yamaha Steinberg USB Driver).

#### **Ø** Buffer Size

ASIO . . 44. 1 /48 64 - 2048 88,2 /96 128 - 4096 176,4 /192 256 - 8192

#### S Input Latency/Output Latency

( )

ASIO.

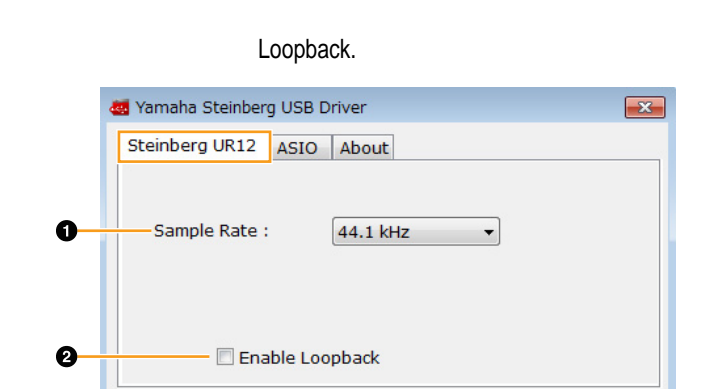

#### **O** Sample Rate

: 44,1 , 48 , 88,2 , 96 , 176,4 , 192

#### Enable Loopback

Loopback

ОК

Cancel

#### About

#### **About Window**

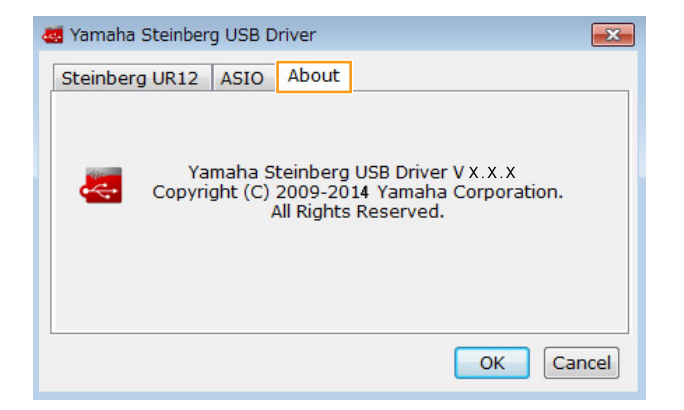

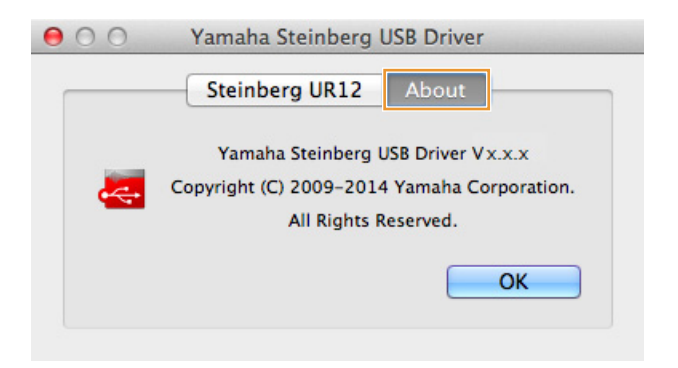

#### (Mac). [Audio MIDI Setup].

## Yamaha Steinberg USB Driver ( Mac)

| •        | [System Preferences] ->     | · [Yamaha Steinberg USB].   |
|----------|-----------------------------|-----------------------------|
| •        | Cubase                      | [Devices] ->[Device         |
| Setup]-> | [Steinberg UR12]-> [Control | Panel]-> [Open Config App]. |

| [Audio MIDI Setu | p]. |
|------------------|-----|
|------------------|-----|

[Applications] -> [Utilities] ->

[Format].

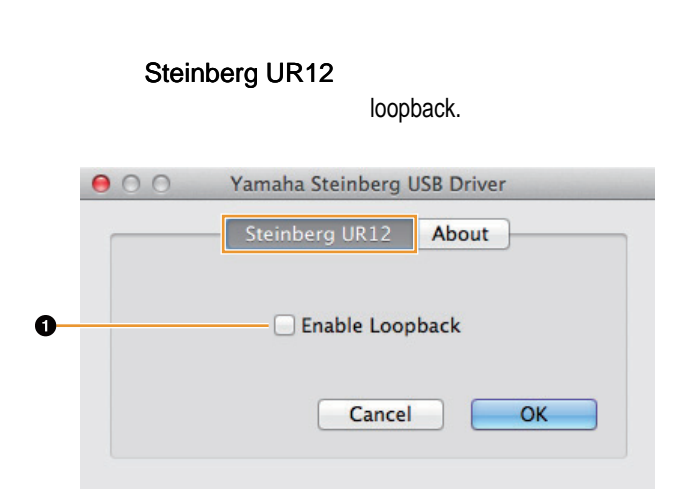

Enable Loopback

loopback.

|   | 0                                                                 |                    |                         | Audio Device        | 15           |          |         |      |
|---|-------------------------------------------------------------------|--------------------|-------------------------|---------------------|--------------|----------|---------|------|
|   | Built-in Micropho<br>2 in/ 0 out<br>Built-in Input<br>2 in/ 0 out | ine                | Steinberg<br>Clock sour | UR12<br>ce: Default |              |          |         | Ì    |
| 0 | Built-in Output                                                   | 40                 | -                       |                     | Input Output |          |         |      |
| Ý | Steinberg UR12<br>2 in/ 2 out                                     | Source:<br>Format: | Default<br>44100.0 Hz = | 2ch-24bit Integer   |              |          |         |      |
|   |                                                                   |                    | Ch<br>Master<br>1<br>2  | Volume              |              | Value    | d8      | Mute |
| + | - 0 -                                                             | 10                 |                         |                     |              | Configur | e Speal | cers |

#### (Mac)

.

Cubase [Devices]-> [Device Setup...]

[Steinberg UR12]

.

[Control Panel]

| - H                  | Steinb     | erg UR12        |                 |           |        |  |
|----------------------|------------|-----------------|-----------------|-----------|--------|--|
| evices               | Con        | trol Panel      | Input Latency:  | 14.218 ms |        |  |
| MIDI Port Setup      | Internet   | Clark Source    | Output Latency: | 14.490 ms | 490 ms |  |
|                      |            |                 |                 |           |        |  |
| Track Quick Controls | Exter      | nally Clocked   |                 |           |        |  |
| Transport            | IIII Direc | t Monitoring    |                 |           |        |  |
| Record Time Max      | Ports      | Beat            |                 |           |        |  |
| Time Display         | 1/O P      | ort System Name | Show As         | Visible   | State  |  |
| 🚞 Video              | In U       | R12 Input 1     | UR12 Input 1    | ×         | Active |  |
| 1124 Video Player    | In U       | R12 Input 2     | UR12 Input 2    | ×         | Active |  |
| 🖶 VST Audio System   | Out U      | K12 Output L    | UR12 Output L   |           | Active |  |
|                      |            |                 |                 |           |        |  |
|                      |            |                 |                 |           |        |  |

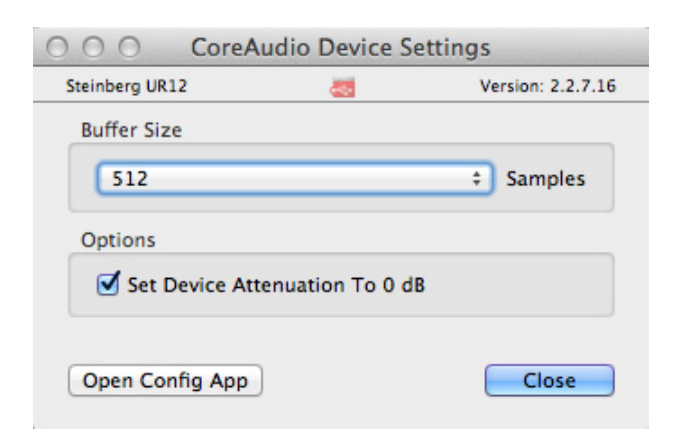

#### UR12

,

⚠

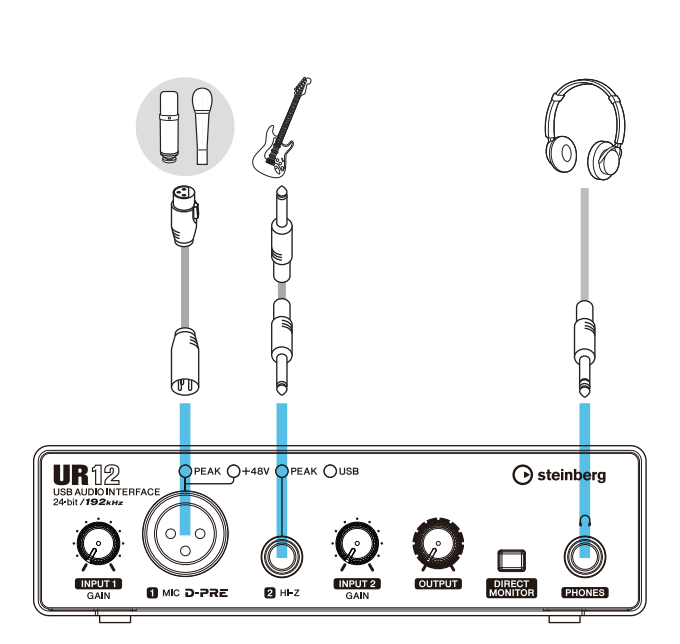

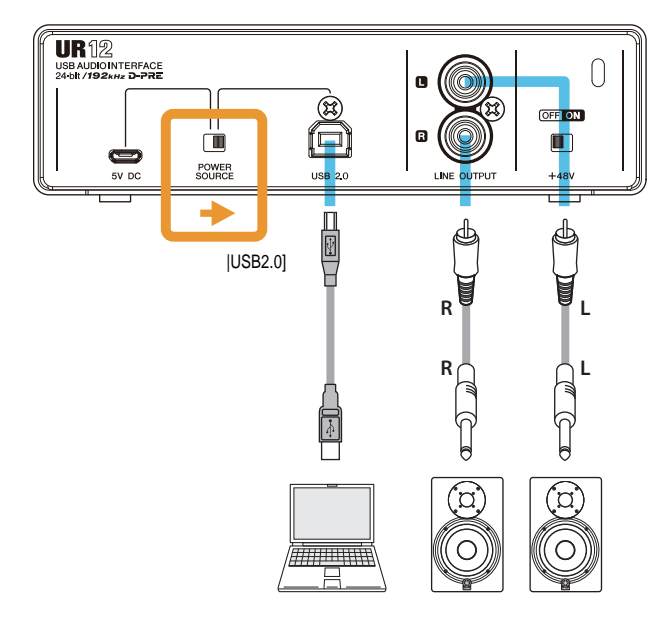

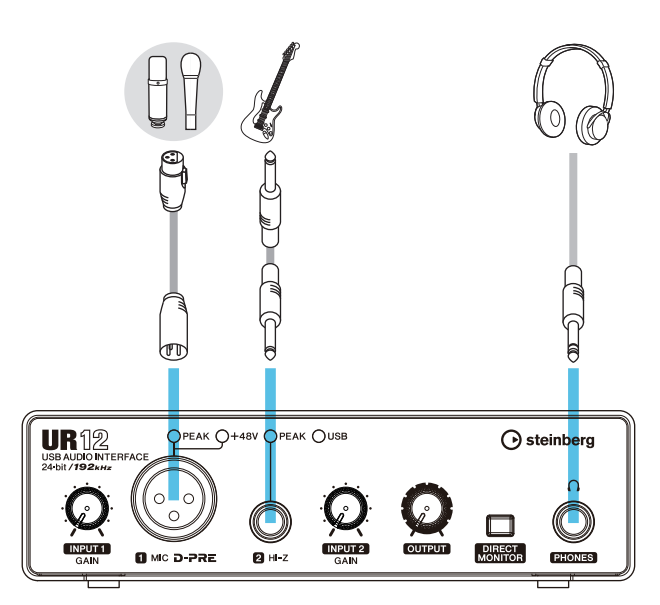

.

iPad

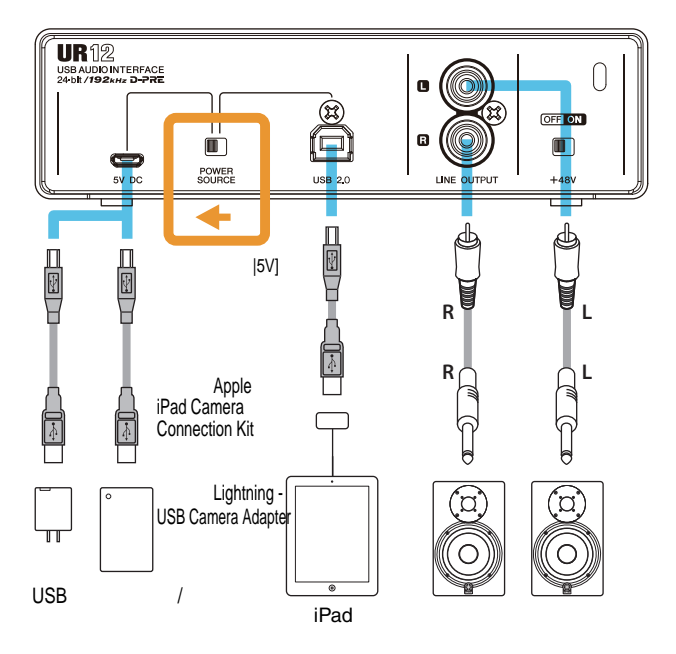

Apple iPad Camera Connection Kit

Lightning - USB Camera Adapter

iOS

Steinberg.

http://www.steinberg.net/

•

UR12 iPad

#### 7.

UR12

USB Yamaha

1.

2.

(

Cubase

,

[POWER SOURCE], [USB2.0].

USB

Cubase

[ASIO Driver Setup],

USB

Cubase.

,

USB

Windows)

Steinberg USB Driver.

Windows Mac.

#### Windows ASIO

[Yamaha Steinberg USB ASIO].

#### Mac

UR12

## /

( . 9).

#### [+48V].

Cubase

ASIO

- Cubase.
- . [Recording] [Create] (

#### ). [Clean ).

E-Guitar + Vocal] (

),

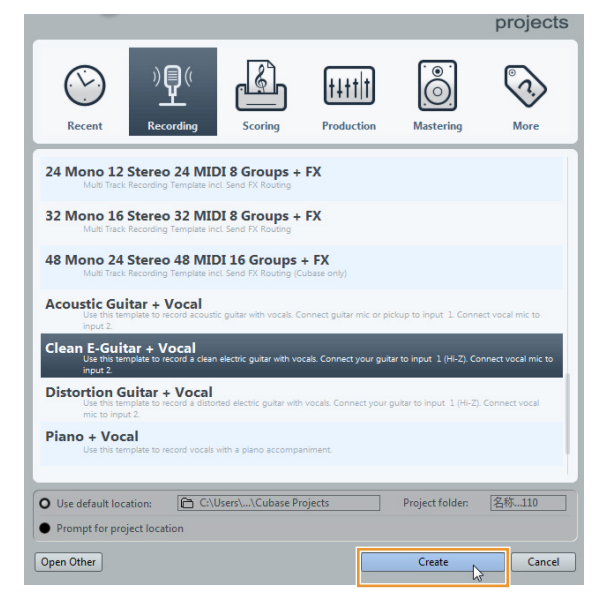

[Missing Ports] ( ), UR22mkll [Mapped ports]. [Map Always] ( ), [OK].

#### [Devices] - [VST Connections] [VST Connections].

3.

Yamaha Steinberg USB Driver. Windows) USB ( Yamaha Steinberg USB Driver. USB

- 4. DAW.
- 5.
- 6. ASIO

2. [POWER SOURCE],

#### 3. USB

[OK].

1 USB

- ( Windows).

1.

1.

2.

3.

4.

5.

UR12,

(

[USB2.0].

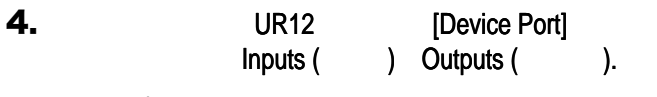

Inputs

| 🔆 VST Connections - Inputs |          |                |             |       |  |  |
|----------------------------|----------|----------------|-------------|-------|--|--|
| Inputs                     |          | Outputs        | Group/FX    |       |  |  |
|                            | Add Bus  | Presets        |             |       |  |  |
| Bus Name                   | Speakers | Audio Device   | Device Por  | rt    |  |  |
| 🖃 Stereo In 1              | Stereo   | Not Connected  |             |       |  |  |
|                            |          |                | Not Conn    | ected |  |  |
| -o Right                   |          |                | Not Conn    | ected |  |  |
| 🖻 🕩 Mono In 1              | Mono     | Yamaha Steinbe | rg USB ASIO |       |  |  |
| -o Mono                    |          |                | UR12 Inpu   | rt 1  |  |  |
| 🖃 Mono In 2                | Mono     | Yamaha Steinbe | rg USB ASIO |       |  |  |
| o Mono                     |          |                | UR12 Inpu   | rt 2  |  |  |

Outputs

| 🔆 VST Connections - Outputs |          |                |              |               |  |  |  |
|-----------------------------|----------|----------------|--------------|---------------|--|--|--|
| Inputs                      | 0        | outputs        | Group/FX     | External FX   |  |  |  |
| ⊞⊟ All                      | Add Bus  | Presets -      | <b>. .</b>   |               |  |  |  |
| Bus Name                    | Speakers | Audio Device   |              | Device Port   |  |  |  |
| 🖃 🕪 Stereo Out              | Stereo   | Yamaha Steinbe | erg USB ASIO |               |  |  |  |
|                             |          |                |              | UR12 Output L |  |  |  |
| o Right                     |          |                |              | UR12 Output R |  |  |  |

5.

[DIRECT MONITOR]

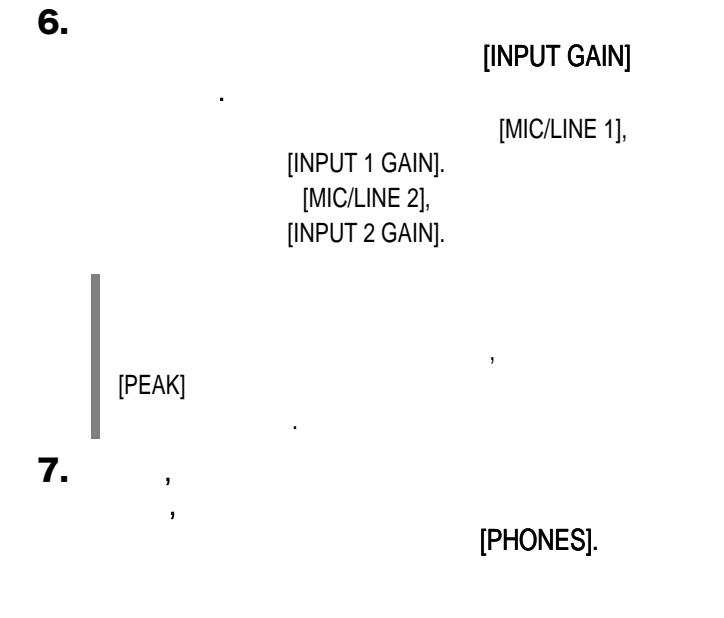

8.

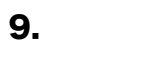

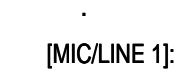

, ( [Fader]).

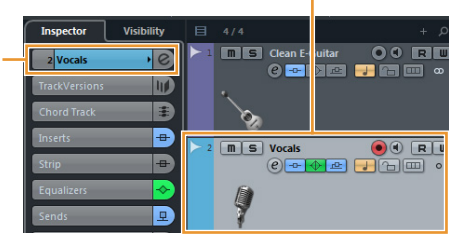

[Mono-In 1].

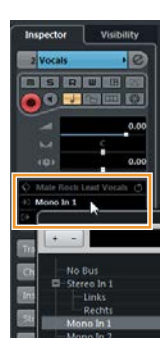

[HI-Z]:

, .

[Fader]).

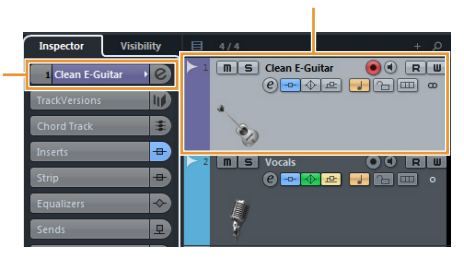

[Mono-In 2].

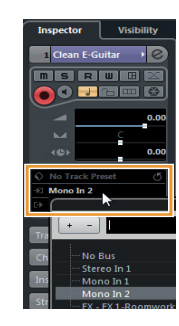

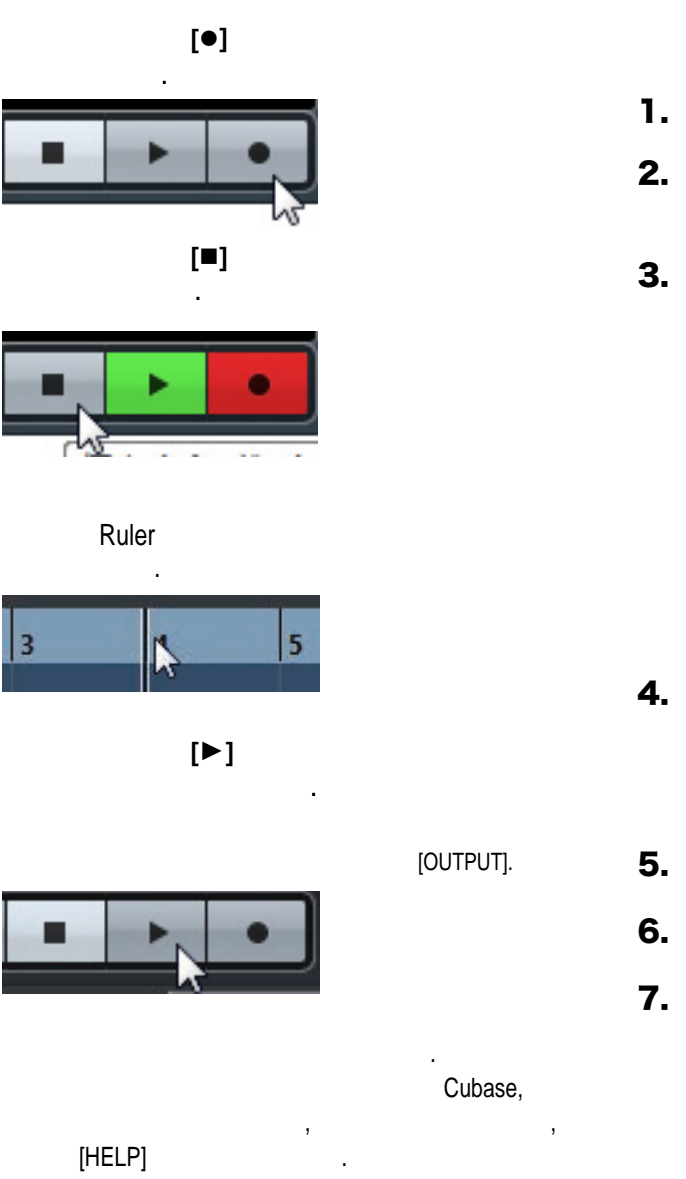

10.

11.

12.

13.

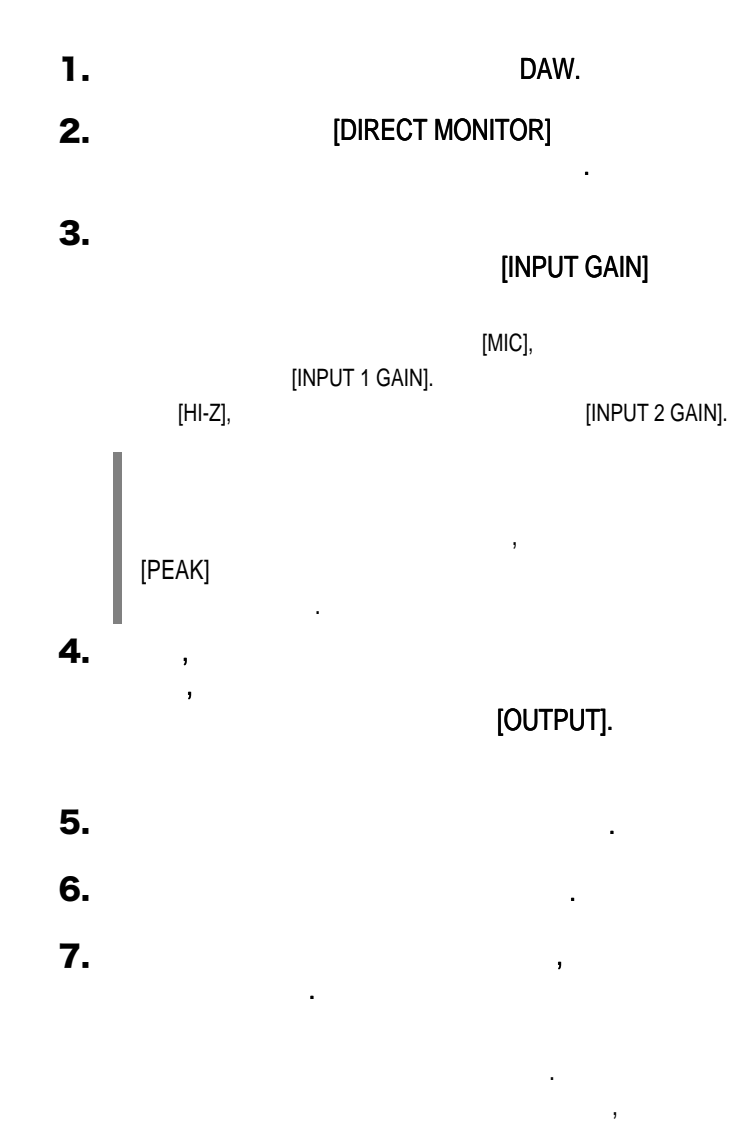

| 1               |                               |                        |                       |           |
|-----------------|-------------------------------|------------------------|-----------------------|-----------|
| USB             | Yamaha Steinbe                | rg USB Driver          | ?<br>USB              |           |
|                 |                               |                        |                       |           |
| ,<br>USB        |                               | USB                    | •                     | USB       |
|                 | 3.                            | ,                      | ,                     |           |
|                 | [POWER SOU                    | RCE]                   |                       | ?         |
| [U              | ISB2.0],                      | •                      | USB,                  | [5V DC] , |
| USB             | Yamaha Steinber               | g USB Driver           | ?<br>USB              |           |
|                 |                               | [OUTPUT].              | ?                     |           |
|                 | "                             | n<br>,                 | <b>?</b>              |           |
|                 |                               | I                      |                       | ?         |
|                 | Cubase                        | ASIO                   | C                     | ubase?    |
| ,<br>[Steinberg | [ASIO Dri<br>g UR22mkli] ( Ma | ver] [Yamaha :<br>ac). | Steinberg USB ASIO] ( | Windows)  |
|                 |                               | V),                    | ,                     | ?         |
|                 |                               | USB                    |                       | ?         |
| ,               |                               |                        | ?                     |           |

|       | , ?                                                                                           |
|-------|-----------------------------------------------------------------------------------------------|
| ( , ) | "Yamaha Steinberg USB Driver (Windows)" ( . 6)<br>" (Mac)" ( . 7).                            |
|       | ,                                                                                             |
|       | , ?                                                                                           |
|       | ,                                                                                             |
|       |                                                                                               |
|       | ?                                                                                             |
|       | loopback ?                                                                                    |
|       | ( . 6) " Yamaha Steinberg USB Driver (Windows)"<br>Yamaha Steinberg USB Driver (Mac)" ( . 7). |
|       | ,                                                                                             |
|       | [DIRECT MONITOR] ?<br>[DIRECT MONITOR] " " (ON)                                               |
|       | OFF,                                                                                          |

Steinberg.

http://www.steinberg.net/

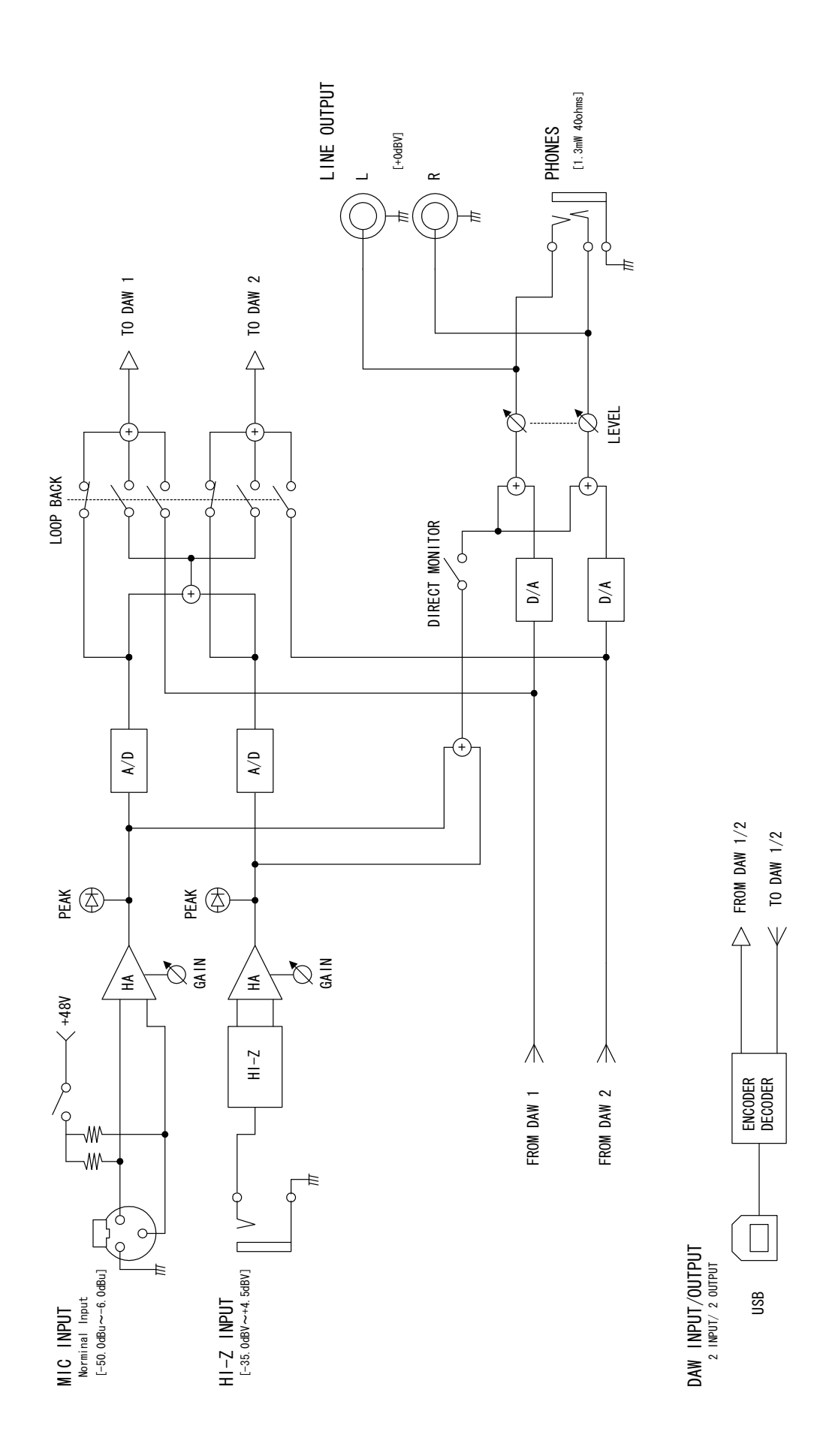

-

Steinberg Web Site http://www.steinberg.net/

© 2014 Yamaha Corporation

Published 10/2014 发行 MWA0

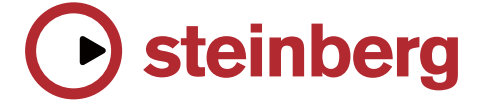